# Circuite și Dispozitive pentru Microunde Lucrarea nr. 1

**Notă:** Chiar dacă o imagine conține mai multă informație decât textul din 1000 de cuvinte, nu neglijați "semnele mici și negre" strecurate între două imagini.

#### Proiectarea unei rețele de adaptare de impedanță

Dezadaptarea, cu pierderea corespunzătoare de putere, apare în momentul în care există o nepotrivire între impedanța generatorului de semnal și impedanța sarcinii. Aceasta poate fi controlată în mai multe moduri, varianta cea mai simplă fiind cea amintită pe scurt la curs, utilizarea unei linii de lungime  $\lambda/4$  <u>la</u> <u>frecvența de lucru</u>, cu o impedanță caracteristică situată la egală depărtare (progresie geometrică) între valoarea impedanței generatorului și sarcinii. În locul unei modificări în salt a impedanței se obține o trecere (scădere sau creștere) graduală a impedanței, îmbunătățindu-se transferul de putere <u>la frecvența de lucru</u>.

Dezavantajul transformatorului în sfert de lungime de undă constă în banda relativ îngustă. Obținerea unei benzi de adaptare mai largă se poate obține prin introducerea intre generator și sarcină a mai multor secțiuni de linie de lungime  $\lambda/4$  la frecvența de lucru, scopul fiind același, obținerea unei scăderi sau creșteri graduale a impedanței. Ca urmare valorile impedanțelor caracteristice trebuie să fie <u>crescătoare sau</u> <u>descrescătoare</u> (eventual strict).

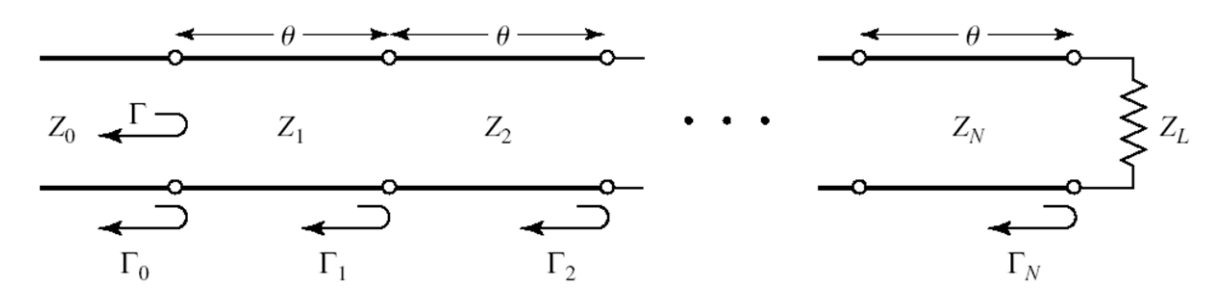

Primul pas va consta în proiectarea acestei rețele în funcție de <u>datele individuale</u> primite. Pentru relațiile de calcul sunteți rugați să citiți cursul 3 (2017/2018). La laborator se vor folosi tabelele pentru proiectare rapidă, pentru transformatorul cu mai multe secțiuni binomial sau Cebîșev. Cele două modalități de alegere a impedanțelor diferă prin modul în care este permisă atingerea limitei de pierdere de putere (doar la capetele benzii - binomial, sau de mai multe ori în interiorul benzii - Cebîșev).

Vom presupune că tema primită constă în proiectarea unui transformator binomial cu trei secțiuni care să adapteze o sarcină de 110 $\Omega$  la un generator de 50 $\Omega$  la frecvența de 3 GHz, coeficient de reflexie maxim acceptabil  $|\Gamma| = 0.15$ . Aceasta va implica un raport  $Z_L/Z_0 \approx 2$ . Deci din tabelul corespunzător vom reține linia pentru  $Z_L/Z_0 = 2$  din zona corespunzătoare transformatorului cu 3 secțiuni (N=3).

# $Z_1/Z_0 = 1.0907, Z_1 = 54.53 \Omega;$ $Z_2/Z_0 = 1.4142, Z_2 = 70.71 \Omega;$ $Z_3/Z_0 = 1.8337, Z_3 = 91.68 \Omega;$

Se menționează în acest moment că, deși tabelele sunt completate numai pentru valori  $Z_L/Z_0 > 1$ , ele pot fi folosite și pentru adaptarea unui generator la o sarcină de impedanță mai mică. Astfel pentru adaptarea (aproximativă în acest moment) de la 50 $\Omega$  la 110 $\Omega$  se intercalează impedanțele caracteristice calculate pentru obținerea unei succesiuni (crescătoare) 50 $\Omega$ , 54.53 $\Omega$ , 70.71 $\Omega$ , 91.68 $\Omega$ , 110 $\Omega$ . Aceleași impedanțe **dar în ordine inversă**, vor realiza succesiunea descrescătoare pentru adaptarea unui generator de 110 $\Omega$  la o sarcină de 50 $\Omega$ : 110 $\Omega$ , 91.68 $\Omega$ , 70.71 $\Omega$ , 54.53 $\Omega$ , 50 $\Omega$ . Ca urmare, pentru utilizarea tabelelor următoare se va interpreta ca  $Z_0$  valoarea cea mai mică dintre cele două impedanțe primite în temă (generator sau sarcină), iar ca  $Z_L$  valoarea cea mai mare.  $Z_1$  va fi plasată lângă  $Z_0$ , iar  $Z_3$  va fi plasată lângă  $Z_L$ . Valorile inițiale pentru transformatorul Cebîșev se obțin din al doilea tabel, utilizând și un parametru suplimentar: coeficientul de reflexie maxim acceptabil (în acest caz  $|\Gamma| = 0.15 \approx 0.20$ )

|           |               | N =             | 2             |           | <i>N</i> = 3  |               |               | ٨             | / = 4         |               | _             |
|-----------|---------------|-----------------|---------------|-----------|---------------|---------------|---------------|---------------|---------------|---------------|---------------|
| 20        | $Z_L/Z_0$     | $Z_{1}/Z_{0}$   | $Z_{2}/Z_{0}$ | $Z_1/Z_0$ | $Z_{2}/Z_{0}$ | $Z_3/Z_1$     | $Z_{1}/Z_{0}$ | $Z_2/Z_0$     | $Z_{3}/Z_{0}$ | $Z_4/2$       | Zo            |
|           | 1.0           | 1.0000          | 1.0000        | 1.0000    | 1.0000        | 1.0000        | 1.0000        | 1.0000        | 1.0000        | 1.00          | 00            |
|           | 1.5           | 1.1067          | 1.3554        | 1.0520    | 1.2247        | 1.4259        | 1.0257        | 1.1351        | 1.3215        | 1.46          | 24            |
|           | 2.0           | 1.1892          | 1.6818        | 1.0907    | 1.4142        | 1.8337        | 1.0444        | 1.2421        | 1.6102        | 1.91          | 50            |
|           | 3.0           | 1.3161          | 2.2795        | 1.1479    | 1.7321        | 2.6135        | 1.0718        | 1.4105        | 2.1269        | 2.79          | 90            |
|           | 4.0           | 1.4142          | 2.8285        | 1.1907    | 2.0000        | 3.3594        | 1.0919        | 1.5442        | 2.5903        | 3.66          | 33            |
|           | 6.0           | 1.5651          | 3.8336        | 1.2544    | 2.4495        | 4.7832        | 1.1215        | 1.7553        | 3.4182        | 5.35          | 00            |
|           | 8.0           | 1.6818          | 4.7568        | 1.3022    | 2.8284        | 6.1434        | 1.1436        | 1.9232        | 4.1597        | 6.99          | 55            |
|           | 10.0          | 1.7783          | 5.6233        | 1.3409    | 3.1623        | 7.4577        | 1.1613        | 2.0651        | 4.8424        | 8.61          | 10            |
|           | Ĩ.            |                 | N = 5         |           |               |               |               | N =           | : 6           |               |               |
| $Z_L/Z_0$ | $Z_{1}/Z_{1}$ | $Z_0 = Z_2/Z_0$ | $Z_{3}/Z_{0}$ | $Z_4/Z_0$ | $Z_{5}/Z_{0}$ | $Z_{1}/Z_{0}$ | $Z_{2}/Z_{0}$ | $Z_{3}/Z_{0}$ | $Z_4/Z_0$     | $Z_{5}/Z_{0}$ | $Z_{6}/Z_{0}$ |
| 1.0       | 1.000         | 00 1.0000       | 1.0000        | 1.0000    | 1.0000        | 1.0000        | 1.0000        | 1.0000        | 1.0000        | 1.0000        | 1.0000        |
| 1.5       | 1.012         | 1.0790          | 1.2247        | 1.3902    | 1.4810        | 1.0064        | 1.0454        | 1.1496        | 1.3048        | 1.4349        | 1.4905        |
| 2.0       | 1.022         | 1.1391          | 1.4142        | 1.7558    | 1.9569        | 1.0110        | 1.0790        | 1.2693        | 1.5757        | 1.8536        | 1.9782        |
| 3.0       | 1.035         | 1.2300          | 1.7321        | 2.4390    | 2.8974        | 1.0176        | 1.1288        | 1.4599        | 2.0549        | 2.6577        | 2.9481        |
| 4.0       | 1.045         | 1.2995          | 2.0000        | 3.0781    | 3.8270        | 1.0225        | 1.1661        | 1.6129        | 2.4800        | 3.4302        | 3.9120        |
| 6.0       | 1.059         | 1.4055          | 2.4495        | 4.2689    | 5.6625        | 1.0296        | 1.2219        | 1.8573        | 3.2305        | 4.9104        | 5.8275        |
| 8.0       | 1.070         | 1.4870          | 2.8284        | 5.3800    | 7.4745        | 1.0349        | 1.2640        | 2.0539        | 3.8950        | 6.3291        | 7.7302        |
| 10.0      | 1.078         | 1.5541          | 3.1623        | 6.4346    | 9.2687        | 1.0392        | 1.2982        | 2.2215        | 4.5015        | 7.7030        | 9.6228        |

# Transformator binomial cu mai multe secțiuni

Transformator Cebâșev cu mai multe secțiuni

|           |               | N             | = 2           |               |               |                   | N =           | = 3       |                   |               |
|-----------|---------------|---------------|---------------|---------------|---------------|-------------------|---------------|-----------|-------------------|---------------|
| ĺ         | $\Gamma_m =$  | - 0.05        | $\Gamma_m =$  | = 0.20        |               | $\Gamma_m = 0.05$ | 1             |           | $\Gamma_m = 0.20$ |               |
| $Z_L/Z_0$ | $Z_{1}/Z_{0}$ | $Z_{2}/Z_{0}$ | $Z_{1}/Z_{0}$ | $Z_{2}/Z_{0}$ | $Z_{1}/Z_{0}$ | $Z_{2}/Z_{0}$     | $Z_{3}/Z_{0}$ | $Z_1/Z_0$ | $Z_{2}/Z_{0}$     | $Z_{3}/Z_{0}$ |
| 1.0       | 1.0000        | 1.0000        | 1.0000        | 1.0000        | 1.0000        | 1.0000            | 1.0000        | 1.0000    | 1.0000            | 1.0000        |
| 1.5       | 1.1347        | 1.3219        | 1.2247        | 1.2247        | 1.1029        | 1.2247            | 1.3601        | 1.2247    | 1.2247            | 1.224         |
| 2.0       | 1.2193        | 1.6402        | 1.3161        | 1.5197        | 1.1475        | 1.4142            | 1.7429        | 1.2855    | 1.4142            | 1.5558        |
| 3.0       | 1.3494        | 2.2232        | 1.4565        | 2.0598        | 1.2171        | 1.7321            | 2.4649        | 1.3743    | 1.7321            | 2.1829        |
| 4.0       | 1.4500        | 2.7585        | 1.5651        | 2.5558        | 1.2662        | 2.0000            | 3.1591        | 1.4333    | 2.0000            | 2.7908        |
| 6.0       | 1.6047        | 3.7389        | 1.7321        | 3.4641        | 1.3383        | 2.4495            | 4.4833        | 1.5193    | 2.4495            | 3.9492        |
| 8.0       | 1.7244        | 4.6393        | 1.8612        | 4.2983        | 1.3944        | 2.8284            | 5.7372        | 1.5766    | 2.8284            | 5.0742        |
| 10.0      | 1.8233        | 5.4845        | 1.9680        | 5.0813        | 1.4385        | 3.1623            | 6.9517        | 1.6415    | 3.1623            | 6.0920        |

N = 4

|           |               | $\Gamma_m =$  | = 0.05        |           |               | $\Gamma_m =$ | : 0.20        |           |
|-----------|---------------|---------------|---------------|-----------|---------------|--------------|---------------|-----------|
| $Z_L/Z_0$ | $Z_{1}/Z_{0}$ | $Z_{2}/Z_{0}$ | $Z_{3}/Z_{0}$ | $Z_4/Z_0$ | $Z_{1}/Z_{0}$ | $Z_2/Z_0$    | $Z_{3}/Z_{0}$ | $Z_4/Z_0$ |
| 1.0       | 1.0000        | 1.0000        | 1.0000        | 1.0000    | 1.0000        | 1.0000       | 1.0000        | 1.0000    |
| 1.5       | 1.0892        | 1.1742        | 1.2775        | 1.3772    | 1.2247        | 1.2247       | 1.2247        | 1.2247    |
| 2.0       | 1.1201        | 1.2979        | 1.5409        | 1.7855    | 1.2727        | 1.3634       | 1.4669        | 1.5715    |
| 3.0       | 1.1586        | 1.4876        | 2.0167        | 2.5893    | 1.4879        | 1.5819       | 1.8965        | 2.0163    |
| 4.0       | 1.1906        | 1.6414        | 2.4369        | 3.3597    | 1.3692        | 1.7490       | 2.2870        | 2.9214    |
| 6.0       | 1.2290        | 1.8773        | 3.1961        | 4.8820    | 1.4415        | 2.0231       | 2.9657        | 4.1623    |
| 8.0       | 1.2583        | 2.0657        | 3.8728        | 6.3578    | 1.4914        | 2.2428       | 3.5670        | 5.3641    |
| 10.0      | 1.2832        | 2.2268        | 4.4907        | 7.7930    | 1.5163        | 2.4210       | 4.1305        | 6.5950    |

### Pornirea programului ADS

Programul de simulare utilizat în laborator este Advanced Design System produs de firma Keysight (companie separată din Hewlett Packard). Programul este instalat pe sistemul de operare Windows 7 64bit. Programul se pornește utilizând butonul de Start din Windows alegând succesiunea de comenzi **Start >** Advanced Design System 2016.01 > Advanced Design System 2016.01.

🄊 Start 🛛 🐌 Advanced Design System 2016.01 🛛 🚇 Advanced Design System 2016.01

Fereastra principala a programului - **Advanced Design System** (**Main**) permite gestionarea proiectelor (creare, ștergere, arhivare – in scopul transportului unui proiect pe un alt calculator există implementată o metodă de arhivare format 7-zip, rezultând un fișier cu extensia "7zads" care va păstra structura internă de directoare a proiectului), accesul la fișierele individuale ale proiectului.

Fiecare proiect (**workspace**) va fi stocat/va consta într-un director propriu cu numele "nume ales" + ""\_wrk", implicit creat în directorul de instalare "C:\users\default\" dar calea poate fi modificată (și cea implicită, de instalare, și individual la crearea unui proiect nou). Fiecare proiect poate fi secționat după dorința în mai multe biblioteci (**library: File > New > Library**), măcar una, asociată proiectului, fiind creată inițial la crearea directorului "...\_wrk". O bibliotecă va consta din diferite scheme care împart aceeași tehnologie de execuție, va reprezenta fizic un subdirector "nume\_bibliotecă" + "\_lib" în directorul proiectului și poate fi utilizată într-un alt proiect dacă este nevoie. O bibliotecă poate conține mai multe celule (**cells**). O celulă este echivalentă cu o schemă, este creată ca un subdirector "nume\_celulă" în directorul bibliotecii părinte și poate conține mai multe vizualizări (**views**) ale aceleiași scheme. Vizualizările tipice includ: Schemă (**File > New > Schematic**), Layout (**File > New > Layout**) and Simbol echivalent (**File > New > Symbol**).

| Advanced Design System 2016.01 (Main)                      | _ 🗆 × |
|------------------------------------------------------------|-------|
| File View Options Tools Window DesignKits DesignGuide Help |       |
| 🔂 📸 🛄 💿 💺 📂 🍋 🔛 🔁 🗁 🔤 🗛                                    |       |
| File View   Folder View   Library View                     |       |
| File Browser                                               |       |
| 🖻 🗁 ADS2016_01                                             | •     |
|                                                            | _     |
| 🗄 💼 adsptolemy                                             |       |
| 🕀 💼 ael                                                    |       |
| 🗄 🛅 ael_addons                                             |       |
| 🕀 💼 arttrans                                               |       |
| 🕀 🗅 bin                                                    |       |
| 🕀 💼 cdssubed                                               |       |
| 🗄 🛅 circuit                                                |       |
| 🗄 🛅 complianceKits                                         |       |
| 🗄 🛅 ComponentLibs                                          |       |
| 🕀 🧰 config                                                 |       |
| 🗄 🛅 ConnectionManagerUI                                    |       |
| 🕀 🗀 custom                                                 | 1.00  |
| 📃 🕀 💼 CustomEncoded                                        | ×     |

Pentru a asigura găsirea mai ușoară a fișierelor este recomandat să alegeți comanda View > Startup Directory of pentru a ajunge în directorul implicit urmată de comanda File > New > Workspace of pentru a crea un nou proiect. Crearea unui proiect constă din mai mulți pași ca în figurile următoare. La primul pas se poate introduce direct numele dorit pentru proiect (în acest caz terminația "\_wrk" implicită este adăugată automat, se poate forța un nume de proiect fără "\_wrk" dar nu este recomandat) și se alege directorul în care sa va salva proiectul (în discul D:\DCMR dacă în C: nu aveți drepturi de scriere). La prima lucrare de laborator puteți apăsa "Finish" după prima fereastră. Mai târziu, veți putea alege și un nume pentru bibliotecă, și o anume tehnologie dacă este nevoie.

| Workspace Nan<br>Choose a nar                                                                                                    | me<br>and location for the new workspace.                                                                                                    |           | Library Name<br>Choose a name for the workspace's library.                                                                                                    |                                           |
|----------------------------------------------------------------------------------------------------|----------------------------------------------------------------------------------------------------|-----------|----------------------------------------------------------------------------------------------------|-------------------------------------------|
| Workspace name:                                                                                                    | popescu5409[_wrk                                                                                                    |           | Libraries:                                                                                                    |                                           |
| Create in:<br>The new workspac<br>D:\users\p                                                                                                    | D:/users<br>ce is:<br>scopescu3409_wrk                                                                                                    | Browse    | Contain designer, Al designs are contained in a blowy (index cells)     Pofine technology: Al design in a blowr use the same layers, units, and technology:     Define a namespace: Cells in different blowers. The same name     Con be shared: A workspace's blowr can be added to a different workspace     Must be unique: Two libraries with the same name cannot be opened together                                                                                                    |                                           |
| These are the curi<br>• Workspac<br>• Library Na<br>• Included L<br>Click "Finish" to cre                                                                                                    | rent workspace settings:<br>iz Name: Dr.V.serr/popesu.5409_wrk<br>ame: Dr.V.serr/popesu.5409_wrk/popesu.5409_lb<br>Johannes: JOB AnalogRF<br>eate a new workspace with these settings.                                                                                                    |           | Name: popescu5409[Jb<br>Location on the file system<br>Name: popescu5499_Jb<br>Create in: Dr\users/popescu5409_wrk<br>The library named "popescu5409_wrk popescu5409_b"<br>The library named "popescu5409_wrk popescu5409_Jb                                                                                                    |                                           |
|                                                                                                    | <back next=""> Finish Cano</back>                                                                                                    | el Help   | < Back Next > Finish Cancel                                                                                                    | Help                                      |
| New Workspace<br>Technology<br>Choose a tech                                                                                                    | <back next=""> Frigh Canc<br/>Wizard<br/>mology for the new library for this workspace.</back>                                                                                                    | el Help X | <back next=""> Finsh Cancel<br/>Advanced Design System 2016.01 (Main)<br/>File View Options: Tools Window DesignKits DesignGuide A</back>                                                                                                    | Heb<br>ADS Board                          |
| New Workspace<br>Technology<br>Choose a tech<br>Sandard ADS La<br>Sandard ADS<br>Sandard ADS<br>Sandard<br>Sandard | <back next=""> Freeh Cance<br/>Wizard<br/>mology for the new library for this workspace.<br/>were, 0.0001 mill layout resolution<br/>yeers, 0.0001 mill negout resolution<br/>yeers (0.0001 mill negout resolution<br/>yeers (0.0001 mill negout resolution<br/>yeers (0.0001 mill negout resolution<br/>yeers (0.0001 mill negout resolution<br/>yeers (0.0001 mill negout resolution<br/>here here a solution here here a solution here a solution<br/>yeers (0.0001 mill negot resolution<br/>here here a solution here here a solution here a solution here a solution<br/>here here a solution here a solution</back> | el Heb    | <back< td="">     Next&gt;     Presh     Cancel       Image: Advanced Design System 2016.01 (Main)       File     View Options: Tools     Window     Design/Kits     Design/Suide     A       Image: Image: Imag</back<> | Help<br>ADS Board<br>Cells<br>v Name      |
| New Workspace<br>Technology<br>Choose a tech<br>Sandard ADS La<br>Sandard ADS La<br>Sandard ADS La<br>Sandard ADS La<br>Sandard ADS La<br>Custom (Opens<br>IC Interoperabilit<br>© Use tech<br>© Bue tech                                                                                                    | < Back         Next >         Freeh         Cance           Wizard         mology for the new library for this workspace.                                                                                                    | el Heb    | <back< td="">     Next&gt;     Presh     Cancel       Image: Advanced Design System 2016.01 (Main)       File     View Options: Tools     Window     DesignKits     DesignSuide     A       Image: Image:</back<> | Help<br>ADS Board<br>X<br>Cells<br>V Name |
| New Workspace<br>Technology<br>Choose a tech<br>Sandard ADS La<br>Sandard ADS La<br>Sandard ADS La<br>Sandard ADS La<br>Sandard ADS La<br>Sandard ADS La<br>Custom (Opens<br>IC Interoperabilit<br>O Use techr<br>Due techr<br>Sue techr<br>Sue techr                                                                                                    | < Back         Next >         Freeh         Cance           Wizard         mology for the new Ibrary for this workspace.                                                                                                    | el Heb    | <back< td="">     Next&gt;     Presh     Cancel       Image: Advanced Design System 2016.01 (Main)       File     View Options: Tools     Window     Design/Kits     Design/Guide     A       Image: Image: Imag</back<> | Help<br>Help                              |

Noul proiect și biblioteca implicită asociată sunt deschise automat. Se crează o primă schemă utilizând butonul in bară sau comenzile **File > New > Schematic** din meniu. Alegeți un nume pentru celulă (vizualizarea implicită este **Schematic**). Salvați **schema**. Dacă o veți închide din greșeală, o puteți deschide din fereastra principală, tab-ul "Folder View" sau "Library View".

|                                           | m 🕅          | ultisection | bing   | mial [p    | opesi | cu5409 | 9_lib:m | nultisec | tion_ | binomi        | al:sch | ematio   | ] (Sch   | ematio     | :):2   |       |       |        |        |         |       |         |         |        |         | -             |      | 1  | × |
|-------------------------------------------|--------------|-------------|--------|------------|-------|--------|---------|----------|-------|---------------|--------|----------|----------|------------|--------|-------|-------|--------|--------|---------|-------|---------|---------|--------|---------|---------------|------|----|---|
|                                           | File         | Edit Sel    | ect    | View       | Inse  | rt O   | ptions  | Tool     | s I   | Layout        | Sim    | nulate   | Wine     | dow        | Dyna   | micLi | nk D  | Design | Guide  | Bo      | ndWi  | re Tool | s A     | dd-On: | s EM    | He            | lp   |    |   |
| M Advanced Device System 2016 01 (Main)   | $\square$    | 6           | f      |            | >     | (片     | 26      | 12       | •     | <b>∲</b> • (€ | j d    | <b>9</b> | 3        | 9          | - 1    | -0 0  | -01 - | 2      | =      | Ĩ       | *     | X       |         |        |         |               |      |    |   |
| Advanced Design System 2010.01 (Main)     | Туре         | Componen    | t Na   | ~ <b> </b> | R     | 1      | 41      | 1        | >•    | 0             | 110 AR | N        | ()<br>ME | - 10<br>20 | (B)    | Ψ.    |       | ww     |        | -       | V     | ı I     | OP      | DC     | Signifi | cant ,<br>its | •    |    |   |
| File View Options Tools Window DesignKits | Palette      | ð           | × .    |            |       |        |         |          |       |               |        |          |          |            |        |       |       |        |        |         |       |         |         |        |         |               |      |    | 1 |
|                                           | WA           | -Compone    | × .    |            |       |        |         |          |       |               |        |          |          |            |        |       |       |        |        |         |       |         |         |        |         |               |      |    |   |
| File View Eolder View Library View        | B<br>Jannu   | B_Hodel     |        |            |       |        |         |          |       |               |        |          |          |            |        |       |       |        |        |         |       |         |         |        |         |               |      |    |   |
| D:\users\popescu5409_wrk                  |              |             |        |            |       |        |         |          | +     |               |        |          |          |            |        |       |       |        |        |         |       |         |         |        |         |               |      |    |   |
| v III popescu5409_lib                     | DCFeed       | DC8lck      |        |            |       |        |         |          |       |               |        |          |          |            |        |       |       |        |        |         |       |         |         |        |         |               |      |    |   |
| schematic                                 | SHORT        | MUTIND      |        |            |       |        |         |          |       |               |        |          |          |            |        |       |       |        |        |         |       |         |         |        |         |               |      |    |   |
| Read-Only Libraries                       | SP           | -GP-<br>PRC |        |            |       |        |         |          |       |               |        |          |          |            |        |       |       |        |        |         |       |         |         |        |         |               |      |    |   |
| ALL Files                                 | -CC)-<br>PRL | PRLC        |        |            |       |        |         |          |       |               |        |          |          |            |        |       |       |        |        |         |       |         |         |        |         |               |      |    |   |
|                                           | sLC          | -wy-<br>sac |        |            |       |        |         |          |       |               |        |          |          |            |        |       |       |        |        |         |       |         |         |        |         |               |      |    |   |
|                                           | Select:      | Click and   | v drag | to selec   | t.    |        |         |          |       |               |        |          |          |            | 0 item | IS    |       | a      | ds_dev | /ice:dr | awing | -1.75   | i0, -0. | 125    | -1.3    | /50, -0       | .125 | in | > |

## Simularea transformatorului de impedanță

În schema existentă de la pasul precedent vom desena transformatorul multisecțiune calculat pentru datele proprii. Pentru aceasta se accesează paleta de componente unde apare împărțirea pe secțiuni a elementelor care pot fi introduse. Implicit paleta deschisă este **Lumped-Components** dar va trebui să schimbați pentru a introduce elemente linie de transmisie în paleta **TLines-Ideal**. Elementul care trebuie introdus este primul din listă intitulat TLIN. Reprezintă linia de transmisie ideală, în care elementele referitoare la structură sunt eliminate.

| D 📁 🖬 👜 🗞 🗡 🤊 🕯                                                           | D 📁 🖬 🚔 🗞 🗡 🤊 🕯                       |
|---------------------------------------------------------------------------|---------------------------------------|
| Type Component Na 🗸 🏥 💦 🛃 r                                               | Type Component Na 🗸 🏥 💦 🛃 🚦           |
| Palette & ×                                                               | Palette & ×                           |
| Lumped-Compone V                                                          | TLines-Ideal V                        |
| Favorite Palettes (Edit Favorites)  Lumped-Components Sources-Freq Domain |                                       |
| Simulation-HB<br>Simulation-S_Param<br>TLines-Ideal                       |                                       |
| Optim/Stat/DOE<br>Data Items                                              |                                       |
| TLines-LineType<br>Simulation-DC<br>Sources-Time Domain                   |                                       |
| All Palettes Lumped-Components Lumped-With Artwork                        |                                       |
| Sources-Controlled<br>Sources-Freq Domain<br>Sources-Modulated            | TLPOC TLPSC                           |
| Sources-Noise<br>Sources-Time Domain<br>Simulation-DC                     | ····································· |
| Simulation-AC<br>Simulation-S_Param<br>Simulation-HB                      |                                       |

Introduceți în schemă 3 secțiuni de linii de transmisie prin click pe icoana TLIN urmat de click pe poziția dorită din zona de desenare. Veți remarca faptul că implicit impedanța caracteristică este de 50 Ohm, lungimea electrică ( $E = \beta I$ ) este de 90 grade la frecvența de 1GHz.

| The m       | ultised  | tion_bi | nomial  | [pop       | pescu        | i409_I | ib:mu | ultised | tion_ | binor        | nial:s      | chem   | atic] | * (Sc | hema      | atic):2      |       |      |        |                |          |            |       |      |         |             |          |     |               | <u></u>            |            |            | ļ.   | ×         |   |
|-------------|----------|---------|---------|------------|--------------|--------|-------|---------|-------|--------------|-------------|--------|-------|-------|-----------|--------------|-------|------|--------|----------------|----------|------------|-------|------|---------|-------------|----------|-----|---------------|--------------------|------------|------------|------|-----------|---|
| File        | Edit     | Select  | Viev    | v li       | nsert        | Opt    | ions  | Too     | ls L  | ayou         | it S        | Simula | ite   | Wind  | dow       | Dyr          | namic | Link | Des    | ignG           | uide     | B          | ondV  | Vire | Tools   | A           | dd-      | Ons | EN            | 1 H                | Help       |            |      |           |   |
|             |          |         |         | 8          | X            | 9      | 6     | 9       | •     | <b>∳</b> → [ | 0           | Q      | ÷2    | R     | 1         |              | +     | 1-11 |        | ( <sup>2</sup> | Ì        | ìþ         | X     |      | Ж       |             |          |     |               |                    |            |            |      |           |   |
| ads         | tlines:T | LIN     | ~       | <u>lin</u> | R=17         | 2      |       |         | ∽     | Ŧ            | 0110<br>VAR | 1      | NAM   | E     | <b>**</b> | ٩            | ų     |      | w      | ¥ 15           |          |            | V     | ļ    | ١Į      | OP          |          |     | Signit<br>Dig | icant<br>jits      | • •        |            |      |           |   |
| Palette     |          | ₽×      |         |            |              |        |       |         |       |              |             |        |       |       |           |              |       |      |        |                |          |            |       |      |         |             |          |     |               |                    |            |            |      |           | ^ |
| TLines      | Ideal    | ~       |         |            |              |        |       |         |       |              |             | <br>   |       |       |           |              | ••••• |      |        |                |          |            |       |      |         |             |          |     |               |                    |            |            |      |           |   |
| * <b></b> + | -        |         |         |            |              |        |       |         |       |              |             |        | •     |       |           |              | • •   |      |        |                |          |            |       |      |         |             |          |     |               |                    |            |            |      |           |   |
| TLIN        | TLIN     | D       |         |            |              |        |       |         |       |              |             |        | •     |       | •         | •            |       |      |        |                |          |            |       |      |         |             |          | •   | •             | •                  |            |            |      | Ċ         |   |
|             |          | H<br>T  |         |            |              |        |       |         |       |              | •           |        |       |       | •         | •            | •     |      |        |                |          |            |       | Ċ    | Ċ       |             |          | •   | •             |                    |            |            |      |           |   |
| ILIN4       | ILINI    | 14      |         | 3 <b>.</b> | 3 <b>*</b> 3 |        |       |         |       |              | •           |        | *     |       | •         | •            | а (з  |      |        |                | -        |            | •     | 1    |         |             |          | •   | -20           | **                 |            | а <b>.</b> |      | -         |   |
|             |          |         | 39<br>  | 09         |              |        |       | È       |       | -            | •           | ·. ·   |       |       | - 20      | -            |       |      | СХ<br> |                | <u> </u> | - 58       | _     |      | (e.)    |             |          |     | •0            | -20                | <u>.</u>   | 39         | 13   | - 23      |   |
| <br>        |          |         | ं       | 09         | × .          |        | ٠     | 4       |       | <u>-</u>     | •           | e e    | . (   | ન     | - 20      | - 20         | -*    | - 94 | 08     | **             | Ŀ        | - (R)<br>- |       | -    | (e);    | ×.          |          |     | ÷0            | -80                | 89<br>1    | 39         | ंद्र | - 23      |   |
| TLSC        | TLIN     | IP I    | 20      | 28         | 68 - G       |        |       | π       | IN    | •            | •           | •      | ×     | 1     | TLIN      | <b>1</b> 8 0 | • 2   | 3    | 2      |                | TL       | IN         |       |      | (•)     | *           | *        | ÷   | <b>5</b> 2    | -83                |            | 2          | 2    | 8         |   |
| * <b>-</b>  | -        | H       | 20      | 28         | 87 - S       |        |       | П       | 1.    |              | •           | •      | 1     |       | TL2       |              |       | 13   | 28     |                | TL       | 3.         |       | 1    | (*)<br> | *           | 1        | 5   | -             | -53                | 2          | æ          | 2    | 2         |   |
| TLINP4      | CLIN     | IP      | ्र      | 82         | 38 - S       |        | - 25  |         | :50.0 | ).Oh         | m           | s - s  | 1     | . 4   | 2=5       | 0.0 (        | Jhm   | 2    | 28     | 3              | <u>_</u> | 50.        | 0.0   | hm   | •       | ÷.,         | ÷.       | *   | 10            | - 55               | ÷          | ÷          | 2    | 28        |   |
|             | þ        |         | ्र      | 82         | 38 - 3       |        | 1     | E=      | :1 G  | Η̈́z         | <u>.</u>    | e e    | 10    | - 4   | ==1       | GH:          | ;     | - 28 | 38     | 3              | F=       | 1 6        | Hz    | ×    | 2       | 8           | 80       | *   | 53            | - 55               | ÷          | ्र         | 28   | $\otimes$ |   |
| TLPOC       | TLPS     | SC .    | 3.      | 80         | 97 - S       |        | 10    |         |       |              | •           | N 10   | 1     | 1     |           |              | •     | 12   | 12     | 12             |          |            |       | •    | •       | $\sim$      | $\sim$   |     | 13            | -                  | S <b>?</b> | s <b>:</b> |      | 12        |   |
| -OAX        | "T       |         |         |            |              | + •    |       | ÷       |       | •            | •           | •      |       |       |           | •            |       |      |        |                | ÷        |            | ÷     |      | 1       |             |          |     |               | •                  |            |            |      |           |   |
| GND         | Coax     | lee     | ं       | ્ર         |              |        |       | ÷       | 8     | ė.           | ė i         | 5 S    | - 20  |       | -         |              |       |      |        |                | ं        |            | *     | *    | ં       | 0           | <u>ن</u> | 1   | -             | -                  | s:         | s:         |      | 13        |   |
| ÷           | FLAP     | SH CR   |         |            | 10           |        |       | ÷       |       | ÷.           |             |        |       |       | - 33      | :<br>:       |       |      | ं      |                |          | ٨          | *     | ٨    | ÷       | <b>:</b> :: |          |     | -             | -                  |            |            |      |           |   |
| Un          |          |         | 1       | 82         | 12           |        |       | 2       | 2     | 2            |             | 2 2    | 20    |       | 10        | 10 1         | s. 18 |      | 1      | 12             | 12       | 2          | 2     | ÷.   | 4       | 22          |          | 2   | 23            | 33                 | 8.         | 8          | 12   |           | ~ |
| Select      | Click    | and dra | g to se | lect.      |              |        |       |         |       |              |             |        |       |       |           | 0 ite        | ms    | -    |        | ads            | devi     | ice:d      | rawii | ng   | 7.875   | , 1.25      | 50       |     | 5.6           | 25, <mark>2</mark> | .000       |            |      | in        |   |

Va trebui să schimbați aceste valori. Prin dublu click pe un element se deschide fereastra **Edit Instance Parameters** în care se pot schimba acești parametri. Parametrii din această fereastră vor fi diferiți, depinzând de tipul de element din schemă. Chiar dacă se pot face schimbări prin click direct pe valoarea de sub element ce se dorește schimbată, fereastra de modificare parametri este metoda recomandată, deoarece de obicei <u>nu toți parametrii sunt vizibili pe schemă</u>.

| ell name:<br>iew name:        | ads_tlines<br>TLIN<br>symbol |                                                                         |                       |    |
|-------------------------------|------------------------------|-------------------------------------------------------------------------|-----------------------|----|
| nstance name:                 | TL1                          |                                                                         |                       |    |
| Select Parame                 | ter                          | Parameter Entry                                                         | / Mode                |    |
| Z=54.53 Oh<br>E=90<br>F=3 GHz | m                            | <ul> <li>Standard</li> <li>Z</li> <li>54.53</li> <li>Example</li> </ul> | Ohm<br>quation Editor | •  |
|                               |                              |                                                                         |                       |    |
|                               |                              | 🗹 🗹 Display para                                                        | meter on schemat      | ic |

Simularea care va releva calitatea adaptării va fi o simulare a parametrilor S. O schemă din ADS poate fi simulată prin mai multe metode (circuit/electromagnetic, liniar/neliniar, optimizare). Pentru a indica simularea a fi utilizată pentru schemă, trebuie introdus un controler de simulare, în acest caz controler-ul **S**-**Parameters (S-P)** poate fi găsit în paleta **Simulation-S\_Param**. Se introduc elementele din imagine: un controler de simulare (**S P**) și doi terminatori (**Term**) care vor fi cele două porturi: intrarea și ieșirea. În acest caz ne interesează ca terminatorul de intrare (tradițional Num=1) să aibă o impedanță de 50  $\Omega$  iar cel de ieșire (Num=2) de 110  $\Omega$ . De asemenea simularea trebuie făcută într-o bandă în jurul frecvenței de 3 GHz, de exemplu în banda 1÷5 GHz cu un pas de 0.1 GHz. Nu uitați să schimbați **parametrii controler-ului** de simulare corespunzător temei primite. De asemenea impedanțele terminatorilor trebuie schimbate, pentru a corespunde valorilor din tema individuală.

|                   | Frequency Parameters Noise OL                                                                                                    |
|-------------------|----------------------------------------------------------------------------------------------------|
| tte 🗗 🗙           | addine ce a state of a state of a |
| lation-S Para     |                                                                                                    |
|                   | Frequency                                                                                                    |
| 2) 🕉 🔶 🛨 Term     | Sweep Type Linear 🔻                                                                                                    |
| P SP Lab Z Term1  | ● Start/Stop ○ Center/Span                                                                                                    |
|                   | · Start 1.0 GHz -                                                                                                    |
| m PrmSwp 7-50 Obm | . Stop 5 GHz 🔻                                                                                                    |
|                   | Step-size 0.1 GHz V                                                                                                    |
|                   | Num. of pts. 41                                                                                                    |
| ions Termū        |                                                                                                    |
|                   | U ose sweep plan                                                                                                    |
| rm RefNet         |                                                                                                    |
|                   |                                                                                                    |
|                   | OK Apply Cancel Help                                                                                                    |

| □ □ □ □ □ □ □ □ □ □ □ □ □ □ □ □ □ □ □                                                                                                    | ₩ multisection_binomial[popesco549,llsmultisection_binomialschematic]2<br>File Edit Select View Inset Ontions Tools Lavoit Smultite Window DynamicLink DesionGuide BondWireTools Add-Ons EM Help                                                                                                    | - ø ×                |
|----------------------------------------------------------------------------------------------------|----------------------------------------------------------------------------------------------------|----------------------|
| Image: Second Second                                                                                                    | ▶ 💼 🖬 🖉 🖉 🕂 🖲 👰 🖗 💩 🖬 🗎 🗮 🗮 🗮 🗮 🗮 🗮 🗮 🗮 🗮 🗮 🗮 🗮 🗮                                                                                                    |                      |
| $ \begin{array}{c} \hline \\ \hline \\ \hline \\ \hline \\ \hline \\ \hline \\ \hline \\ \hline \\ \hline \\ \hline $                                                                                                    | <u>Bandators5zen → 11</u> [Az 基 ▲ O· 士 騍 \ 念 💱 @ ♥ 🚖 凞 囧  VI I of 🖫 "Source -                                                                                                    |                      |
| S-PARAMETERS   S-Param   SP1   Start=1.0 GHz   Stop=5 GHz   Stop=5 GHz   Step=0.1 GHz                                                                                                    | Image: Second Second | n                    |
| Image: Second particular       S-PARAMETERS         Image: Second particular       S_Param         Image: Second particular       SP1         Image: Second particular       Start=1.0 GHz         Image: Second particular       Start=1.0 GHz         Image: Second particular       Start=1.0 GHz         Image: Second particular       Start=1.0 GHz         Image: Second particular       Start=1.0 GHz         Image: Second particular       Start=1.0 GHz         Image: Second particular       Start=1.0 GHz         Image: Second particular       Start=1.0 GHz         Image: Second particular       Start=0.0 GHz         Image: Second particular       Start=0.0 GHz         Image: Second particular       Start=0.0 GHz         Image: Second particular       Start=0.0 GHz         Image: Second particular       Start=0.0 GHz         Image: Second particular       Start=0.0 GHz         Image: Second particular       Start=0.0 GHz         Image: Second particular       Start=0.0 GHz         Image: Second particular       Start=0.0 GHz         Image: Second particular       Start=0.0 GHz         Image: Second particular       Start=0.0 GHz         Image: Second particular       Start=0.0 GHz         Image: S                                                                                                    |                                                                                                    | 2                    |
| Image: Signed and Signed and Signed                                                                                                    | S-PARAMETERS                                                                                                    |                      |
| Image: Image:                                                                                                    |                                                                                                    |                      |
| Stop=5 GHz<br>Stop=0.1 GHz<br>Step=0.1 GHz<br>Step=0.2 GHz<br>Step=0.2 GHZ<br>Step=0.2 GHZ<br>Step=0.2 GHZ<br>Step | ame an<br>SP1<br>Start=10 GHz                                                                                                    |                      |
| Step = 0.1 GHz<br>Step = 0.1 GHz<br>Step = 0.1 GHz<br>Step = 0.1 GHz<br>Step = 0.1 GHz<br>Step = 0.1 GHz<br>Step = 0.1 GHz<br>Step = 0.1 GHz                                                                                                    | Ston=5 GHz                                                                                                    |                      |
|                                                                                                    | Step=0.1 GHz                                                                                                    |                      |
|                                                                                                    | Image: State State  | v<br>.500, -1.000 in |

Urmează simularea efectivă: 🥨 sau F7 sau comanda din meniu Simulate > Simulate. Deoarece

este o simulare de circuit, cu modele corespunzătoare dispozitivelor, vă puteți aștepta ca simularea să dureze puțin, de ordinul secundelor. Fereastra simulatorului prezentată mai jos rămâne deschisă. Urmăriți mesajele pentru a identifica un eventual mesaj de eroare. Dacă e cazul, încercați să îl interpretați și să corectați eroarea, în caz de insucces apelați la ajutorul cadrului didactic.

| hpeesofsim 2:0                                                   | <u>1000</u> |     |   |
|------------------------------------------------------------------|-------------|-----|---|
| ile Simulation Text Window                                       |             |     |   |
| imulation Messages                                               |             |     |   |
|                                                                  |             |     |   |
|                                                                  |             |     |   |
|                                                                  |             |     |   |
|                                                                  |             |     |   |
|                                                                  |             |     |   |
| atus / Summary                                                   |             |     |   |
| Simulation finished: dataset `multisection_binomial' written in: |             |     | ^ |
|                                                                  |             |     |   |
|                                                                  |             |     |   |
|                                                                  |             |     |   |
| Creating New Display Window                                      |             | - 1 |   |
| Please Wait                                                      |             |     |   |
| Window Created                                                   |             |     |   |
|                                                                  |             |     |   |
|                                                                  |             |     |   |
|                                                                  |             |     | ~ |

După terminarea <u>cu succes (!)</u> a analizei se va deschide fereastra de vizualizare a rezultatelor. Dacă acest lucru nu se întâmplă verificați în meniu **Simulate > Simulation Settings** dacă opțiunea "Open Data Display when simulation ends" este selectată.

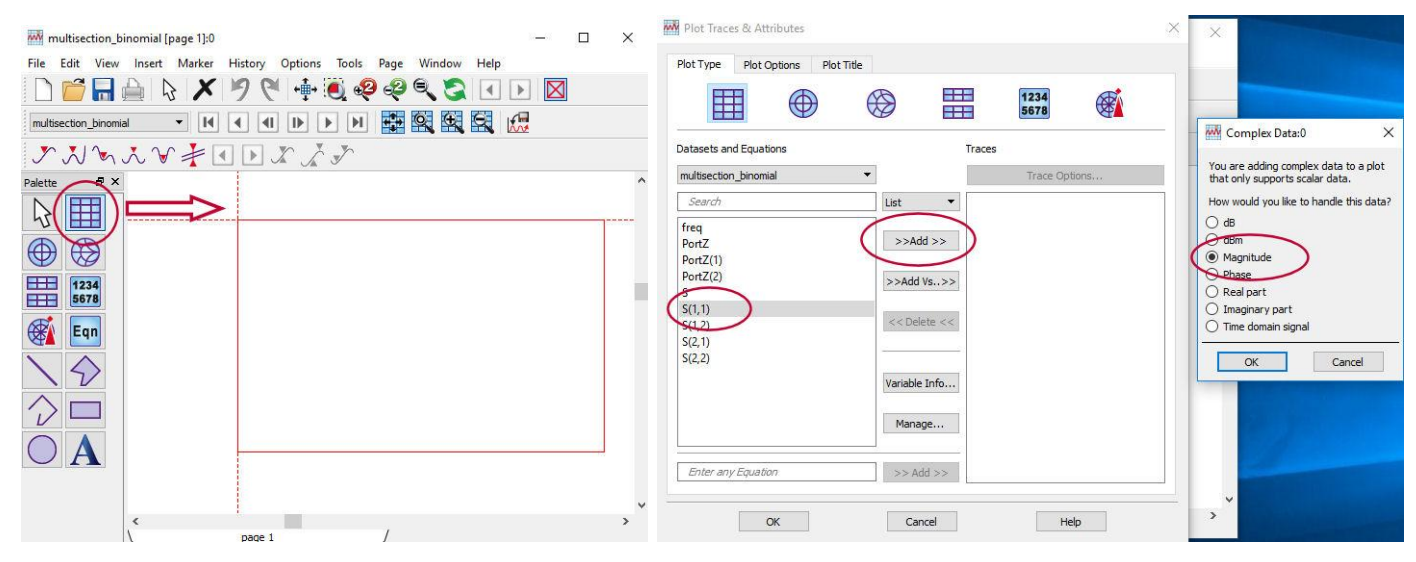

Vă interesează să reprezentați amplitudinea coeficientului de reflexie  $|\Gamma|$ , deci click pe icoana grafic în coordonate rectangulare apoi click pe zona de desenare. În următoarea fereastra care apare alegeți coeficientul de reflexie la intrare S(1,1), urmat de butonul "Add" și alegerea reprezentării modulului numărului complex ("Magnitude").

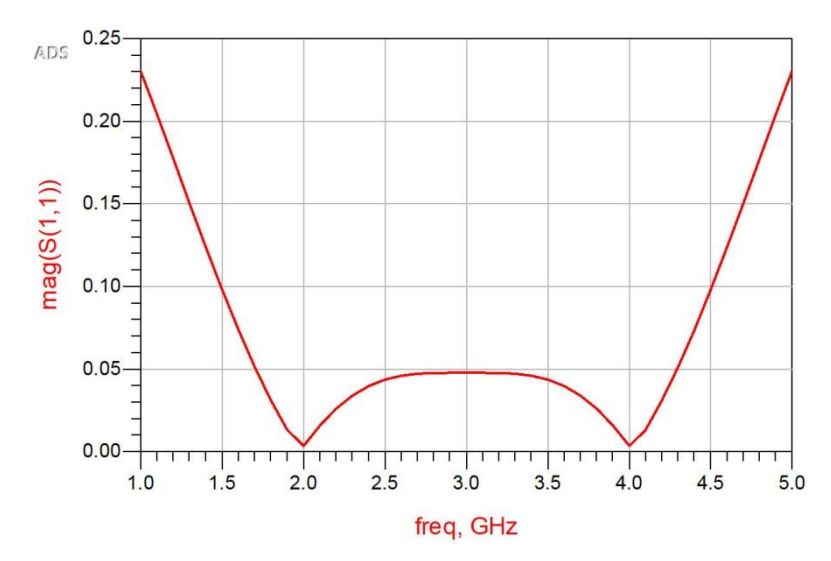

Rezultatul care va prezenta succesul adaptării la frecvența dată va fi reprezentarea parametrilor S din care să rezulte un coeficient de reflexie nul (sau aproape) la acea frecvență. Deoarece raportul  $Z_L/Z_0$  nu a fost exact egal cu 2 (intenționat), vă puteți aștepta să nu obțineți de la început adaptarea perfectă. Va fi necesară utilizarea utilitarului de reglaj fin pentru a finaliza adaptarea. Pentru apăsați  $\Psi$  pentru a porni utilitarul de reglaj.

| Tune Parameters                |                                                 | X Simulate Window DynamicLink DesignGuide BondWire Tools Ai |
|--------------------------------|-------------------------------------------------|-------------------------------------------------------------|
| Simulate                       | popescu5409 lib:multisection binomial:schematic |                                                             |
| While Slider Moves 👻           |                                                 |                                                             |
| Tune                           |                                                 | Component Name: TL3                                         |
| Parameters                     |                                                 |                                                             |
| Include Opt Params             | TL1.Z TL2.Z                                     |                                                             |
| Enable/Disable                 | (Ohm) (Ohm)                                     |                                                             |
| Display Full Name              | Value 54.53 70.71                               | E=90                                                        |
| Snap Slider to Step            | Max 81.795 106.065                              | Z. OK Cancel Help F=3 GHZ                                   |
| Fraces and Values              |                                                 |                                                             |
| Store Recall                   |                                                 |                                                             |
| Trace Visibility               |                                                 | S-PARAMETERS                                                |
| Reset Values                   |                                                 | S Param                                                     |
| ose Unassociated Data Displays |                                                 | SP1                                                         |
|                                | Min 27.265 35.355                               | Start=1.0 GHz                                               |
| Update Schematic               | Step 5.453 7.071                                | Stop=5 GHz<br>Stop=0.1 GHz                                  |
|                                |                                                 |                                                             |

Inițial utilitarul de reglaj pornește fară nici o componentă alocată. Cu utilitarul de reglaj pornit, adăugați parametri de variat făcând click pe schemă pe elementul corespunzător (TL1, TL2, TL3) și alegând impedanța din listă. Reamintim că toate liniile au lungimea egală cu  $\lambda/4$  la 3GHz deci nici E nici F **nu trebuie** modificate.

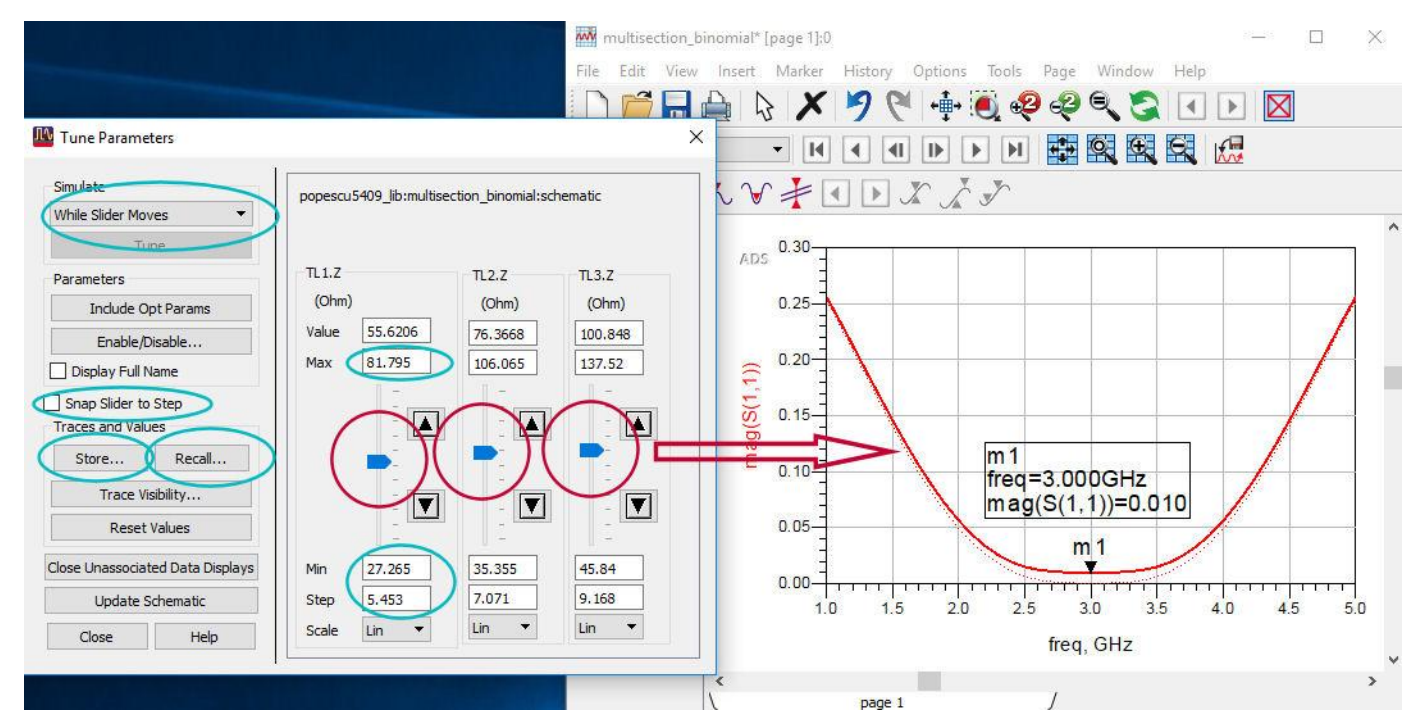

Va fi necesar poate să modificați (după preferință) alegerea din zona Simulate (în acest caz particular analiza se termină suficient de rapid pentru ca "While Slider Moves" să permită schimbarea graficului în timp real. De asemenea după preferință valorile Min/Max/Step și opțiunea "Snap Slider to Step" pot fi schimbate. Cu cursoarele sau cu săgețile sus jos se vor modifica impedanțele caracteristice ale celor trei linii de transmisie pentru a obține rezultatul dorit. Rețineți (permanent) că <u>toate</u> cele trei valori de impedanță trebuie să fie <u>între</u> valorile sursei și sarcinii și de asemenea <u>strict crescătoare sau descrescătoare</u>. Dacă găsiți o soluție potrivită utilizați butonul Store pentru a memora temporar acele poziții și la nevoie apăsați Recall dacă nu găsiți o variantă mai bună reglând în continuare. Utilizați 1-2 marker-i (Marker > New) pentru a vizualiza rezultatele exacte ale coeficientului de reflexie la o anumită frecvență.

Rezultatele finale ar trebui să fie similare celor din figurile următoare.

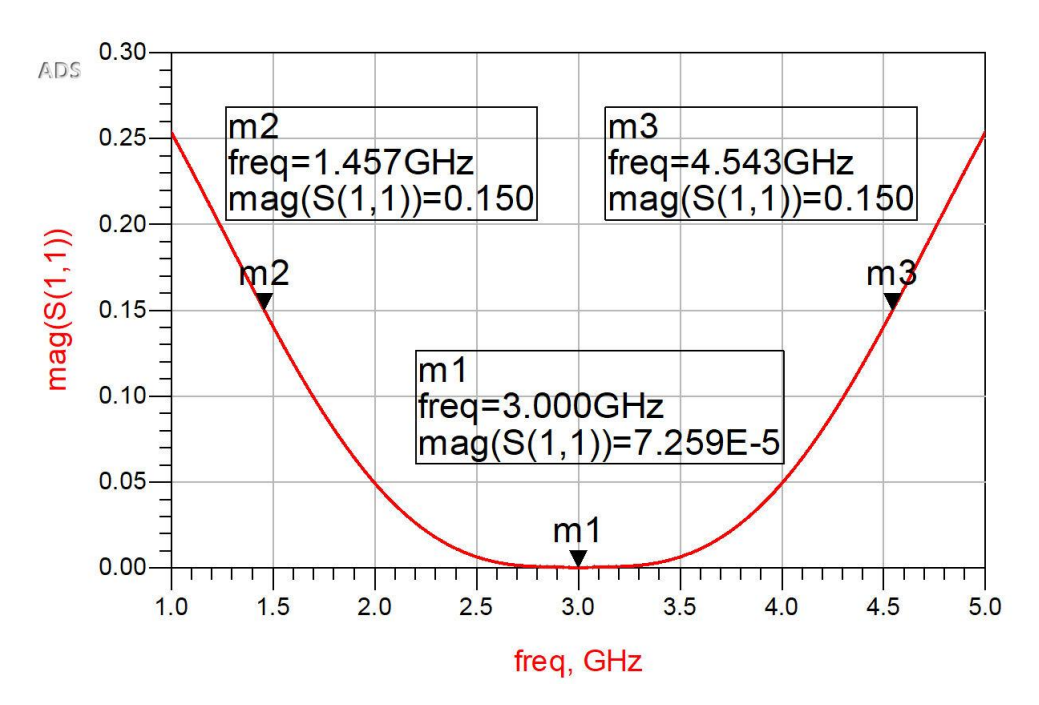

Pentru transformatorul binomial se va avea in vedere să se obțină caracteristica care atinge valoarea 0 (sau foarte apropiată) la frecvența de funcționare, are o formă cu minim plat și e caracterizată de cea mai largă bandă posibil (cu respectarea celorlalte condiții).

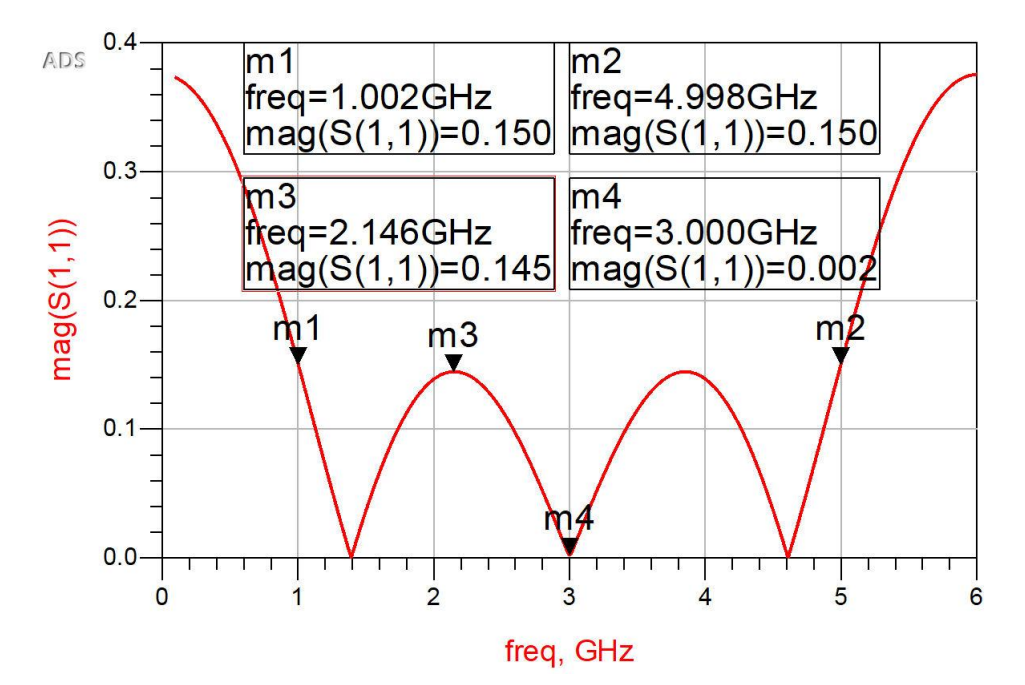

Pentru transformatorul Cebîşev se va avea in vedere să se obțină o caracteristica care atinge valoarea 0 (sau foarte apropiată) în <u>trei</u> puncte (numărul de secțiuni de linie) din care unul la frecvența de funcționare, iar maximele dintre acestea ating valoarea coeficientului de reflexie maxim admisibil (primit în temă).

În ambele situații, doi marker-i (sau 1 marker care este mutat) se folosesc pentru a detecta cele două frecvențe care reprezintă capetele benzii de adaptare cu limita de coeficient de reflexie  $|\Gamma|$  impusă prin temă.

<u>(Cea mai importantă) Notă:</u> La sfârșitul laboratorului, se predau valorile de impedanțe <u>finale reglate</u> nu cele inițiale obținute prin calcul.